## USB 虛擬串口驅動安裝指南

更新時間 2022/03/10

USB驅動安裝程式

USB-Driver-Install.exe

USB驅動安裝說明

- 1. 一般情況下Windows10 系統自帶驅動,無需再次安裝; Windows7 系統可能 需要安裝驅動。
- 2. 只有精臣自研印表機可以使用此驅動安裝程式。

3. 右鍵"電腦" 找到"電腦管理"-->"設備管理器",顯示如下(印表機被識別為 其他設備),說明缺少USB虛擬串口驅動,這種情況才下能通過安裝此USB 驅動解 決。

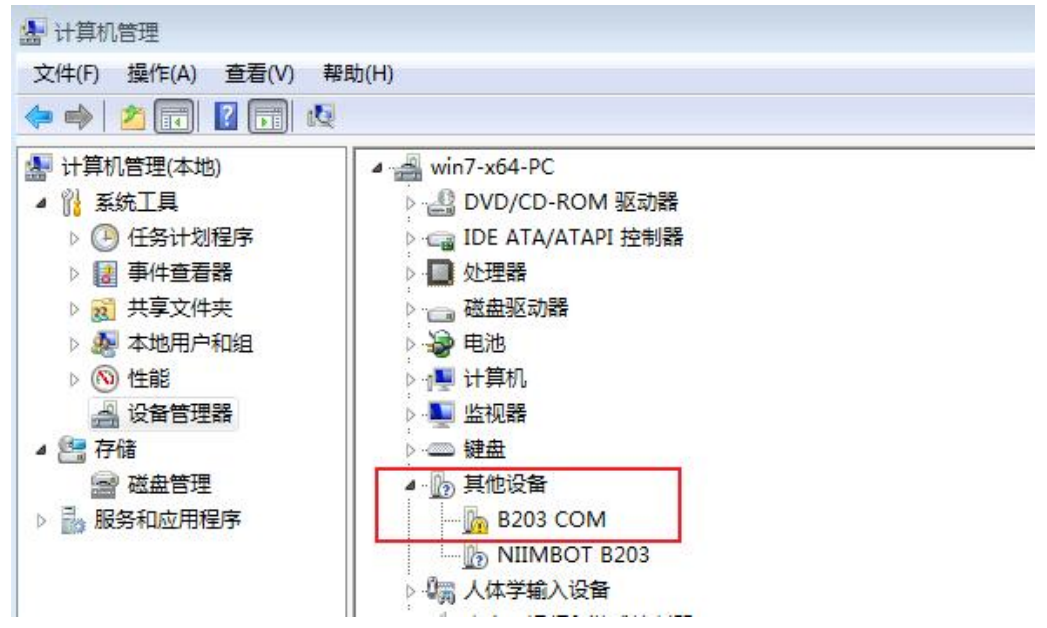

4. 如果使用安裝程式安裝失敗,可以按照以下兩種方式手動安裝驅動。

## 手動安裝

## 一、手動安裝方式1(腳本安裝)

1. 雙擊運行 "usbinstall.bat"

| 含到库中 ▼ | 共享 🔻 新建文件夹 |                |             | 100 · | 61   | 0 |
|--------|------------|----------------|-------------|-------|------|---|
| 11     | 名称         | 惨改日期           | 英型          | 大小    | 5    |   |
|        | 🍌 x64      | 2022/3/9 17:48 | 文件夹         |       |      |   |
|        | x86        | 2022/3/9 17:48 | 文件夹         |       |      | _ |
| 的位置    | usbinstall | 2022/3/9 17:48 | Windows 批处理 |       | 1 KB |   |

2. 出現以下窗口選擇,勾選始終信任,再選擇安裝

| 💽 Windows 安全                                        | <b></b>      |
|-----------------------------------------------------|--------------|
| 您想安装这个设备软件吗?                                        |              |
| 名称: Niimbot 端口 (COM 和 LPT)<br>《 发布者: 武汉精臣智慧标识科技有限公司 |              |
| 始终信任来自"武汉精臣智慧标识科技有限公司"的<br>软件(A)。                   | 安装(I) 不安装(N) |
| 🕖 您应仅从可信的发布者安装驱动程序软件。我如何确定哪些                        | 设备软件可以安全安装?  |

(如果出現下麵這種提示,就選擇"始終安裝此驅動程式")

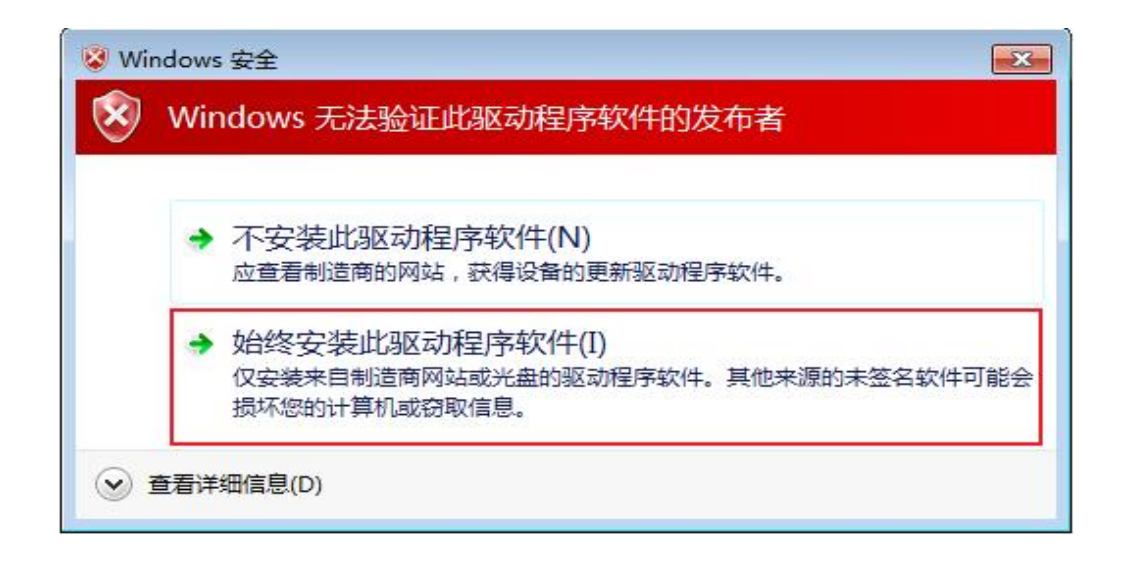

3. 安裝成功如下所示

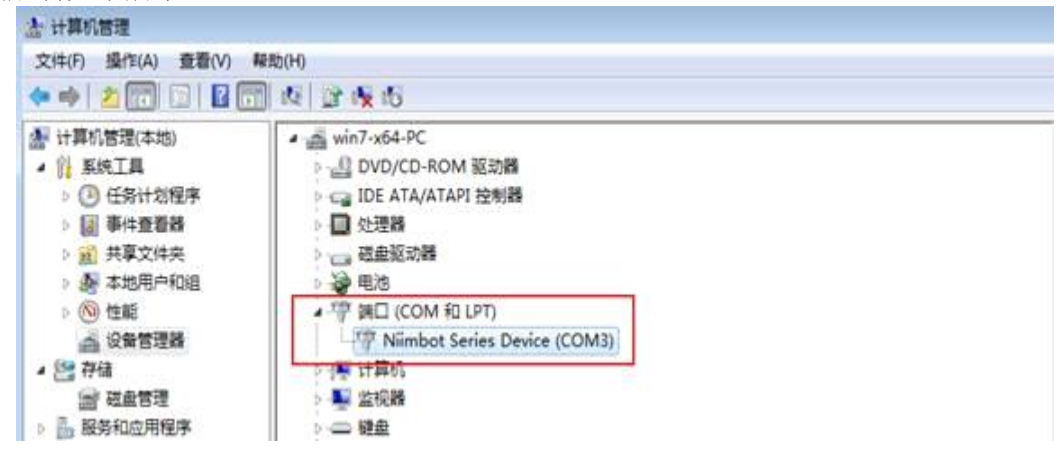

## 二、手動安裝方式2(手動選擇導入驅動)

1. 右鍵"電腦"找到"電腦管理"-->"設備管理器",找到類似如下所示的設備。不同的印表機可能顯示的名稱不一樣。

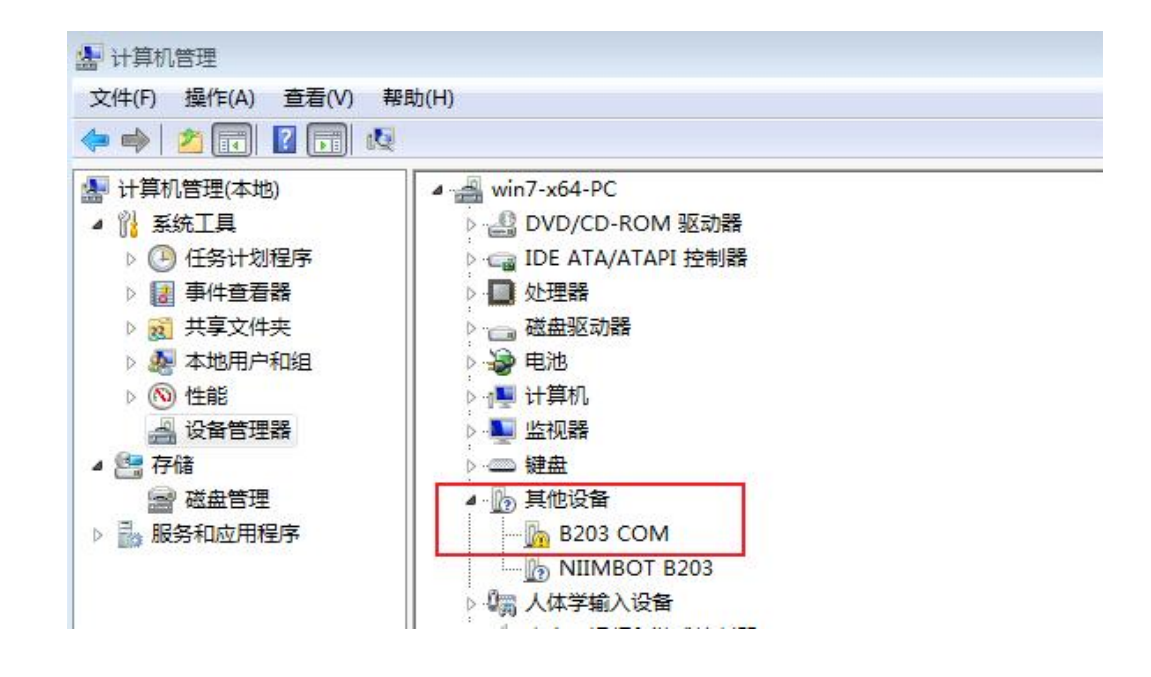

2. 右鍵對應的設備,選擇"更新驅動程式軟體"(如果是剛連接印表機可能需要稍等一會才能 出現此選項)

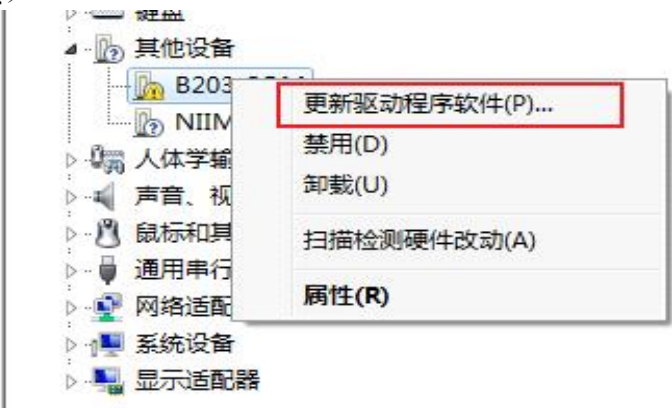

3. 選擇"流覽電腦以查找驅動程式軟體"

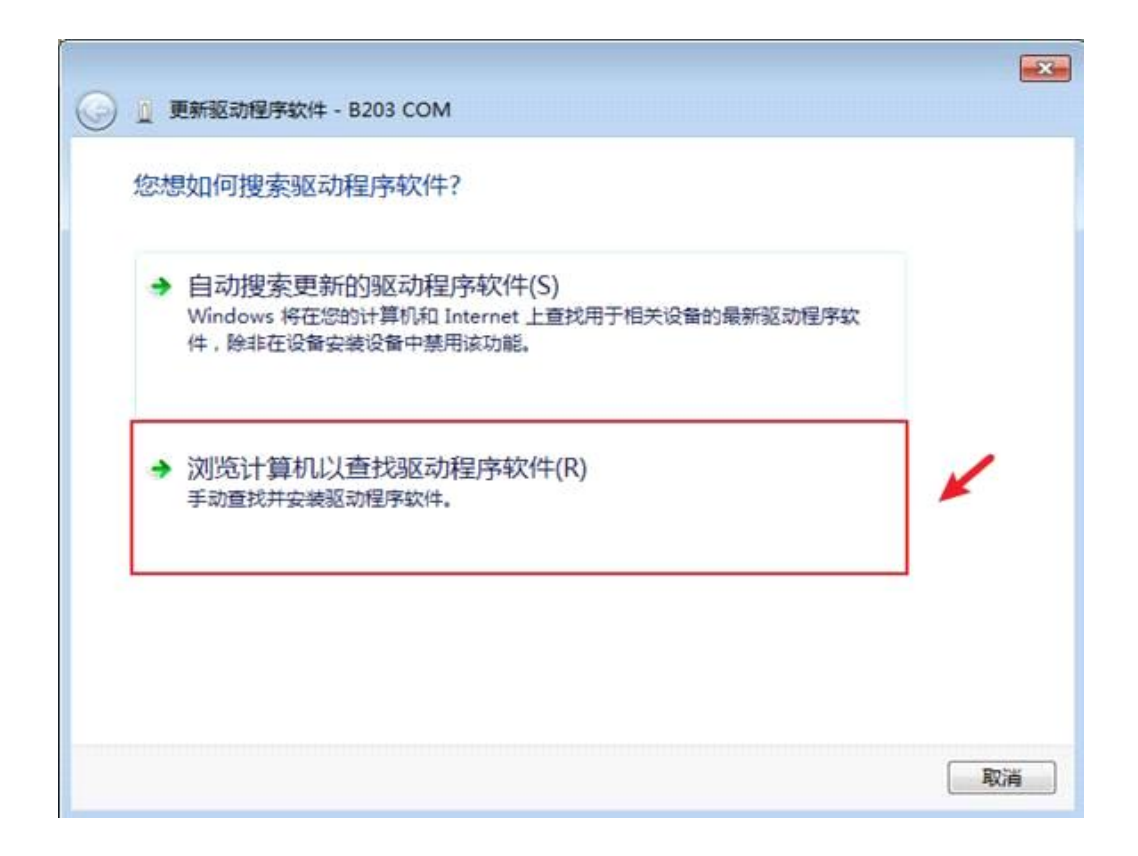

4. 選擇需要導入的驅動所在檔夾,然後下一步(64位的系統選擇x64的檔夾,32位的系統選擇x86的檔夾)

| 浏览计算机上的驱动程序文件<br>在以下位置搜索驱动程序软件:<br>C:\Users\win7-x64\Desktop Windows7\x64     |   |
|-------------------------------------------------------------------------------|---|
| 在以下位置搜索驱动程序软件:<br>C:\Users\win7-x64\Desktop Windows7\x64                      |   |
| C:\Users\win7-x64\Desktop Windows7\x64<br>▼ 浏览(R)<br>▼包括子文件夹(I)               |   |
|                                                                               |   |
|                                                                               |   |
|                                                                               |   |
| ◆ 八江 算机的设备驱动程序列表中选择(L)<br>此列表将显示与该设备兼容的已安装的驱动程序软件,以及与该设备处于同一类别下的<br>所有驱动程序软件。 |   |
|                                                                               |   |
|                                                                               | 當 |

5. 出現以下窗口選擇,勾選始終信任,再選擇安裝

| ➡ Windows 安全                                      |
|---------------------------------------------------|
| 您想安装这个设备软件吗?                                      |
| 名称: Niimbot 端口 (COM 和 LPT)<br>发布者: 武汉精臣智慧标识科技有限公司 |
| ☑ 始终信任来自 "武汉精臣智慧标识科技有限公司" 的<br>软件(A)。             |
| 🛞 您应仅从可信的发布者安装驱动程序软件。我如何确定哪些设备软件可以安全安装?           |

(如果是出現以下窗口,則選擇"始終安裝此驅動程式軟體")

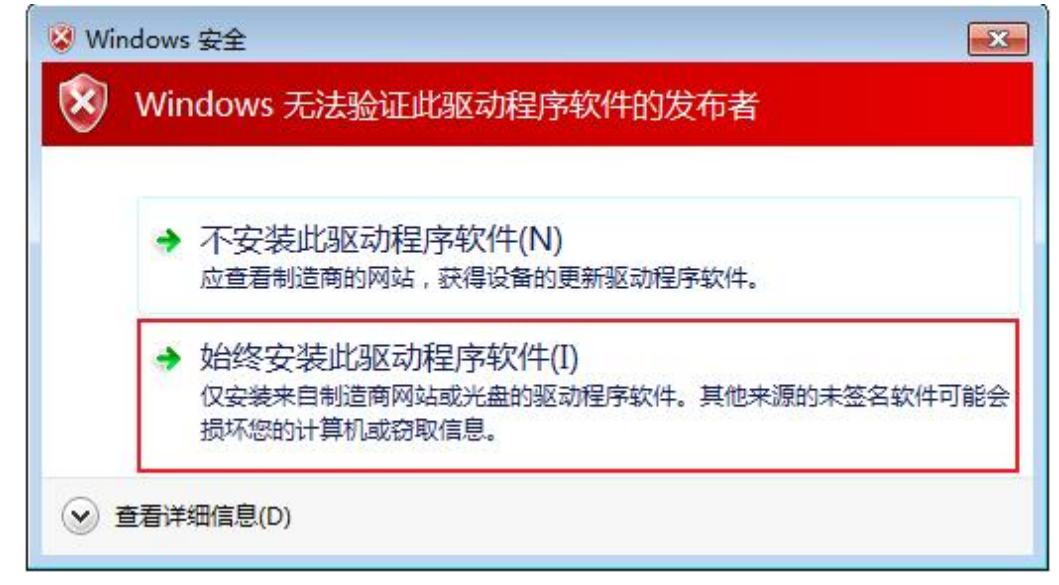

6. 安裝成功如下所示

| 法 计算机管理                                                                                                    |                                                                                                    |  |
|----------------------------------------------------------------------------------------------------|----------------------------------------------------------------------------------------------------|--|
| 文件(F) 操作(A) 查看(V)                                                                                                    | 帮助(H)                                                                                                    |  |
| 💠 🤿 🖄 🕅 🔟 🛛                                                                                                    | 1 10 1 1 <b>1</b> 10 10                                                                                                    |  |
| <ul> <li>※ 计算机管理(本地)</li> <li>※ 系统工具</li> <li>○ 任务计划程序</li> <li>○ 年务计划程序</li> <li>○ 事件查查器</li> <li>○ 共享文件央</li> <li>○ 總 本地用户和組</li> </ul> | <ul> <li>▲ win7-x64-PC</li> <li>● □ DVD/CD-ROM 驱动器</li> <li>● □ DE ATA/ATAPI 控制器</li> <li>● □ 处理器</li> <li>● □ 处理器</li> <li>● □ 碰通驱动器</li> <li>● □ 碰 电池</li> </ul> |  |
| <ul> <li>&gt; (%) 性能</li> <li>益 设备管理器</li> <li>2 存储</li> <li>ご 存储</li> <li>ご 截盘管理</li> <li>&gt; 品 服务和应用程序</li> </ul>                      | ▲ 管 調□ (COM 和 LPT)<br>「管 Niimbot Series Device (COM3)<br>● 優 计算机<br>● ■ 监视器<br>● ● 健盘                                                                              |  |